今回は、テクスチャ画像とグラデーションを組み合わせて、簡単に質感のある背景をPhotoshopで作るチュートリアルをご紹介。

とっても簡単なので、是非お試しください。

### 1. 新規作成

適当な大きさでファイルを新規作成してください。まず最初にカラーパレットにお好きな2色を選択します。今回は、適当に #a2bb3eと#328a26と設定してみました。

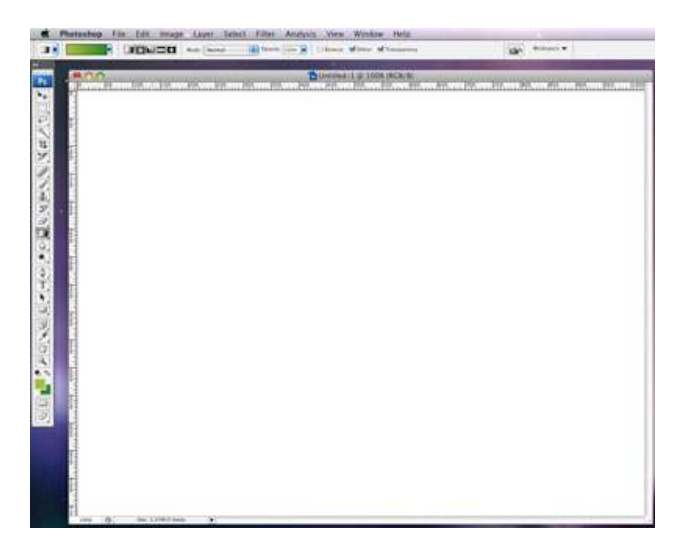

#### 2. グラデーション

グラデーションツールの円形を選択して、斜めにグラデーションをかけてみました。

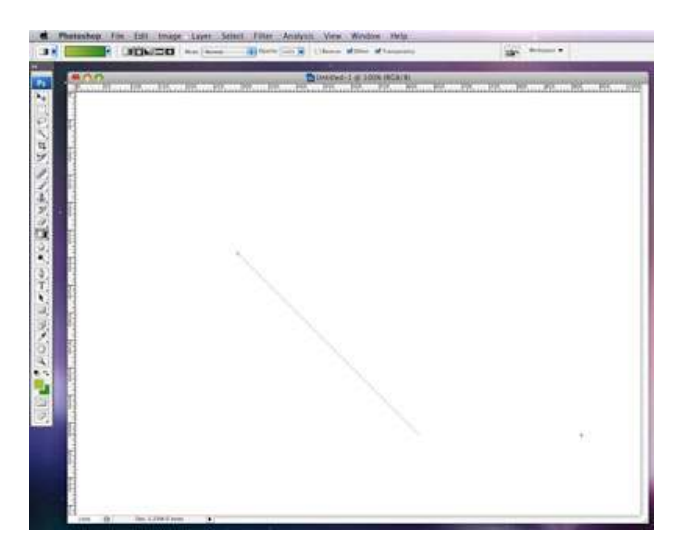

#### 3. テクスチャ

お好きなテクスチャ画像を用意します。

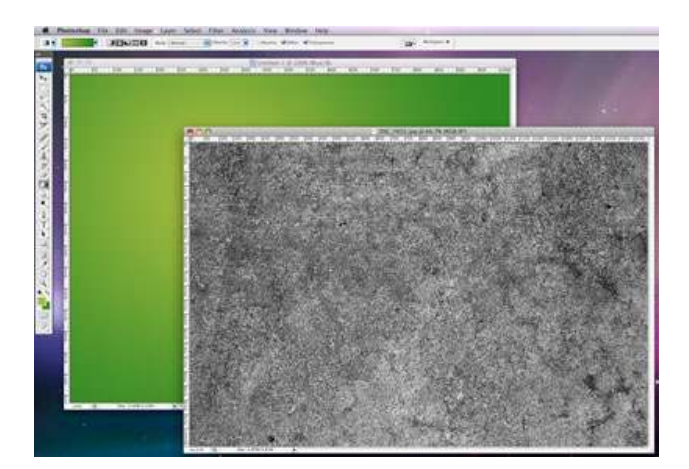

### 4. テクスチャをドラッグ

用意したテクスチャ画像を先ほど描いたグラデーションの上にドラッグ。2つのレイヤーになります。

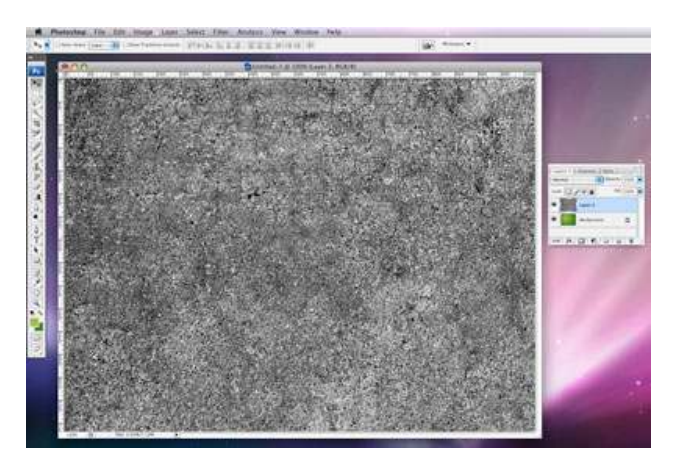

# 5. 描画モードの変更

テクスチャのレイヤーの描画モードをオーバーレイに変更します。

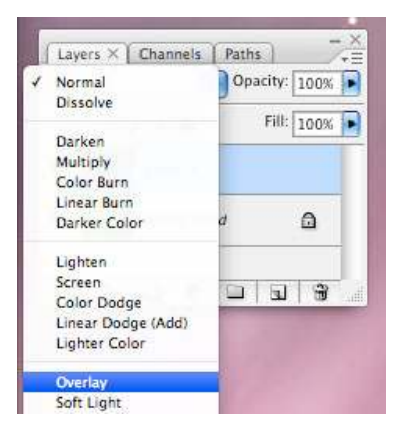

### 6. 不透明度の変更

テクスチャのレイヤーの不透明度を適当な数値に変更。

| Overlay | Opa        | city: 30% |
|---------|------------|-----------|
| Lock:   | ]#+        |           |
| •       | Layer 2    |           |
| •       | Background | ۵         |
|         |            |           |

# 7. 完成!

簡単な作業でなかなか質感のある背景が出来そうです。

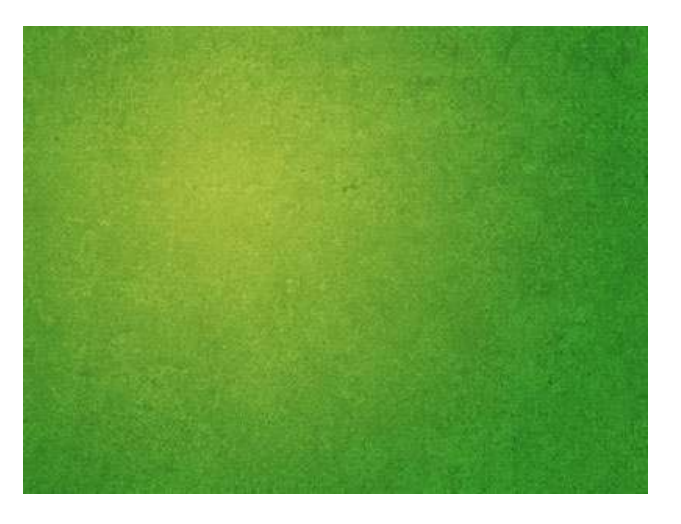

グラデーションの形状や、色見、用意するテクスチャ次第でいろいろ使えそうですね。

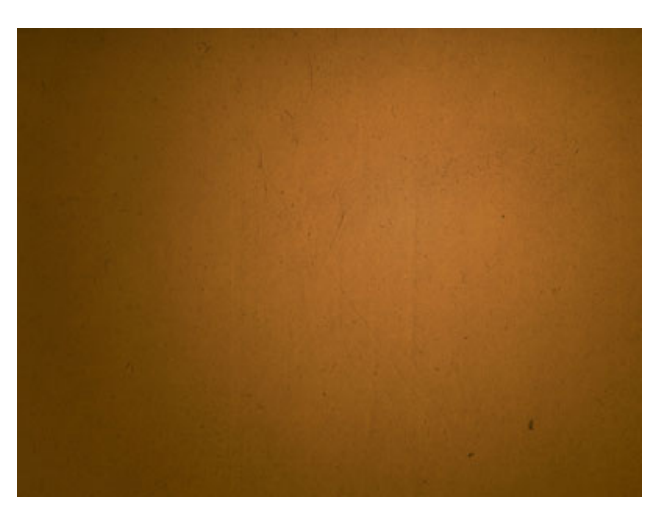

Create a Spectacular Grass Text Effect in Photoshop

極めれば、以下のようなとってもきれいな背景まで作れちゃいます。上に乗っかっている芝生のテキストも、とってもいい感じですね!

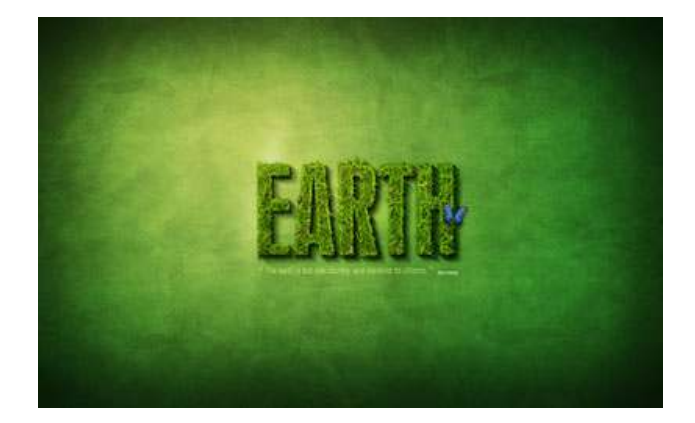